Chapter 4

# **Inquire Menu Options**

### **Chapter Topics**

| Menu Option — Inquire                                       | 4-3                    |
|-------------------------------------------------------------|------------------------|
| Position Availability                                       | 4-4                    |
| Position Summary<br>Position Funding                        | <b>4-10</b><br>4-14    |
| Position/Employee Summary                                   | 4-16                   |
| Employee Availability                                       | 4-23                   |
| Employee Availability (Name)                                | 4-28                   |
| Employee History                                            | 4-33                   |
| Accessing APPS History and Deleted APPS History fro<br>Menu | om the Inquire<br>4-37 |
| Using the Job Request Log                                   | 4-42                   |

This page intentionally left blank.

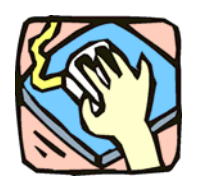

## Menu Option — Inquire

The Inquire Pages: **Position Availability**, **Position Summary**, **Position/Employee Summary**, **Employee Availability**, **Employee Availability** (Name), and **Employee History**, provide users with a quick and reliable method to view information concerning the positions and employees within their agency.

**APPS History** and **Deleted APPS History** can be accessed either from the Inquire drop down menu or from buttons on the **Employee History** page.

The **Job Request Log** also appears on the Inquire menu. Only individuals who process personnel transactions use this page. This page is only available under the Incumbent Change Request menu option.

These pages are view only and the information displayed cannot be changed. In this section, a sample of each page is provided along with a table describing all the fields that appear on the pages.

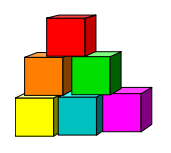

## **Position Availability**

The **Position Availability** page contains the attributes of the position. It can be used to determine if an earmark has been placed against a position by either DOB, the Civil Service Commission (CSC), the Department of Civil Service (DCS) or the Agency. It can also be used to determine if a particular item requires a hiring freeze waiver before it can be filled.

As with all the Inquire Pages, this page is view only and data cannot be entered or changed. The data contained on this page reflects activities with a processed effective date on or before the current date. Postdated transactions are not displayed.

Access to **Position Availability** is limited to positions within an agency or agency group.

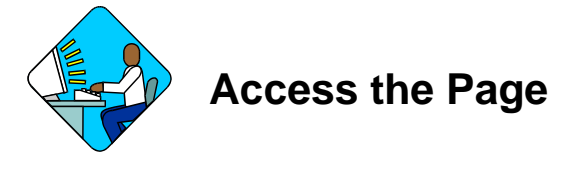

1. Click NY Personnel Management, Incumbent Change Request, Inquire, Position Availability.

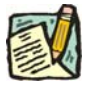

Adency:

Line Item Number: Title Code:

Search Clear Basic Search

**NOTE:** Position Availability can be accessed through either the Incumbent Change Request or Encumbent Change Request menu option.

NYSTEP

NY Personnel Management > Incumbent Change Request > Inquire > Position Availability

Position Availability

Find an Existing Value

Position Number:

The Position Availability search dialog page displays.

2. In the appropriate fields, either enter the position number of the position you are interested in, **OR** the agency code and the item number, **OR** the title code.

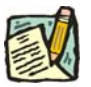

- **NOTE:** If you have access to multiple agencies and want the positions with that title code in just one of your agencies, you must also enter Agency Code.
- 3. Press Search.

A List Box will display.

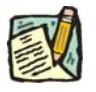

**NOTE:** If you are not sure which position you need information on NYSTEP can provide you with a list of all the valid positions for an agency. This is accomplished by using the Position Availability search dialog page, and entering the agency code only, and pressing **Search**. Your next page may notify you that your inquiry has resulted in a report that exceeds the maximum number of records NYSTEP can access. A list box will display with a listing of the first 300 valid positions for that agency. Unless you can narrow down the search criteria, you can not access additional records. Specific information on any one of the listed positions can then be obtained by clicking on the position of interest.

You can also obtain a list of all the positions in an agency with a specified title code.

In the Position Availability search dialog page enter the agency code in the **Agency** field, and in the **Title Code** field, enter the title code. Leave the other data entry fields blank and press **Search**.

A list box will display with a list of all the positions in that agency which have the specified title code.

**4.** Click on the desired position. *The Position Availability page displays.* 

| 💐 Nystep 🥄                  |                          | 🙆 Home                  | 🕡 Worklist               | 📵 Reports           | 🕜 Help         |
|-----------------------------|--------------------------|-------------------------|--------------------------|---------------------|----------------|
| me > <u>NY Personnel Ma</u> | anagement > Incumbent Ch | ange Request :          | Inquire > Position Av    | ailability <u>N</u> | ew Window      |
| ency: 08000                 | Civil Service            |                         | Line #: 15139            | Pos #: 0003678      | 2              |
| itle: 1405400 Assoc         | : Staffing Sv Rep        | 55: JC: (               | ) <b>SG:</b> 23 NU: 06   | Far                 | marke          |
| os Type: Permanent          | Location: 0110 Alban     | i                       |                          | C                   | C: DOB:        |
| os Estab: 02/06/1997        | Pos Ends:                |                         |                          | C                   | SC: AGY: N     |
| ate: Fund: GEN              | Phi Tag: 52.6: Y         | CSC Exr:                | Frozen: Y Wai            | iver: N Waiver Er   | nds:           |
| Title:                      |                          | 55: JC:<br>Appt Status: | SG: NU:                  | UHR: PINK %:        |                |
| Action/Rsn:                 |                          | Prob Ends:              | oportj.                  |                     |                |
| NCUMBENTS                   |                          |                         |                          | View All First      | 🖸 1 of 1 💽 Las |
|                             |                          |                         | FT/PT/VR                 | WHR: PT/VR%:        |                |
|                             |                          |                         |                          |                     |                |
| Fitle:                      |                          | 55: JC:                 | SG: NU:                  |                     |                |
| Fitle:<br>Action/Rsn:       |                          | 55: JC:<br>Appt Status: | SG: NU:<br>Leave Begins: | Leave End           | is:            |

Q Return to Search

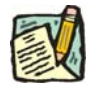

**NOTE:** If an agency has not submitted, or DCS has not processed a worklist item for a system generated separation in a position, the message "There is an unprocessed sep panel for employee" will appear on Position Availability to indicate the Position may not be vacant. Refer to the *Worklist* chapter for additional information.

### Position Availability Page Field Descriptions

| Field                | Description                                                     |
|----------------------|-----------------------------------------------------------------|
| Agency               | The Agency code and name where the position exists.             |
| Line #               | The Line Item number of the position.                           |
| Pos #                | The Position Number.                                            |
| Position Information | The area of the page that displays information on the position. |
| Title                | The title code and title of the position.                       |

| Field     | Description                                                                                                    |
|-----------|----------------------------------------------------------------------------------------------------|
| 55        | The field will display B for 55B, C for 55C, or will be blank.                                                                                                    |
| JC        | The Jurisdictional Class of the position.                                                                                                    |
| SG        | The Salary Grade of the position.                                                                                                    |
| NU        | The Negotiating Unit of the position.                                                                                                    |
| Pos Type  | The Position Type: Permanent, Temporary, or Seasonal.                                                                                                    |
| Location  | The location code and geographic location of the position.                                                                                                    |
| Earmarks  | CC= Classification & Compensation: E=Earmarked, F=fill & continue, R=remove Earmark or blank;                                                                            |
|           | DOB= Division of the Budget: C=compensation, F=fill & continue,<br>H=hold item, O=organization, P=project, R=remove Earmark,<br>U=unspecified, or blank;                 |
|           | CSC= Civil Service Commission: E=Earmarked, F=fill & continue, R=remove Earmark or blank;                                                                                |
|           | AGY= Internal agency Use: Y= indicates an Earmark exists, N or Blank indicates no Earmark on the position.                                                               |
| Pos Estab | The date the position was established.                                                                                                    |
| Pos Ends  | The date the position expires (COB). Active permanent positions will be blank.                                                                                           |
| Rate      | The field will display an H for Hourly, A for Annual, S for Salary Equated, N for Not to Exceed or will be blank.                                                        |
| Fund      | The fund from which the position is paid:                                                                                                    |
|           | GEN=General Fund Type                                                                                                    |
|           | SRF=Special Revenue, Federal                                                                                                    |
|           | SRO=Special Revenue, Other                                                                                                    |
|           | ENT=Enterprise                                                                                                    |
|           | INT=Internal Service                                                                                                    |
|           | FID=Fiduciary                                                                                                    |
|           | CAP=Capital Service                                                                                                    |
|           | DBT=Debit                                                                                                    |
|           | USP=unspecified                                                                                                    |
| Phi Tag   | The field will display P for a noncompetitive position designated as policy influencing or C for a noncompetitive position designated as confidential, or will be blank. |

| Field           | Description                                                                                                    |
|-----------------|----------------------------------------------------------------------------------------------------|
| 52.6            | Y will display if the title of the position is designated as appropriate for a Section 52.6 transfer. Otherwise an N will display or will be blank.                                                                                                    |
| CSC Exr         | The field will display a Y if a CSC Exempt Restriction has been<br>issued to prevent the position from being filled on a permanent<br>basis. Otherwise an N or blank will display, and if position is<br>vacant or filled temp, a permanent appointment can be made. |
| Frozen          | The field will display a Y if DOB has placed a freeze on the position, or an N if not.                                                                                                    |
| Waiver          | The field will display an R if a restricted waiver exists, U if an unrestricted waiver exists, G if the position has a system generated waiver or an N if no waiver is in place.                                                                                     |
| Waiver Ends     | If a waiver exists, the date through which the waiver has been granted (COB).                                                                                                    |
| Incumbents      | The area of the page that displays information on the person who is in the position.                                                                                                    |
| (Employee Name) | The name of the person in the position.                                                                                                    |
| (SSN)           | The Social Security Number of the person in the position.                                                                                                    |
| FT/PT/VR/HR     | Full-time/Part-time/Voluntary Reduction in Work Schedule/Hourly indicator. F displays for Full-time, P for Part-time, V for VRWS, or H for Hourly.                                                                                                    |
| PT/VR %         | If P or V displays in the FT/PT/VR/HR field, the corresponding percent displays. If F or H, the field does not display.                                                                                                    |
| Title           | The Title Code and Title of the employee.                                                                                                    |
| 55              | The field will display B for 55B, C for 55C, or will be blank.                                                                                                    |
| JC              | The Jurisdictional Class of the employee.                                                                                                    |
| SG              | The Salary Grade of the employee.                                                                                                    |
| NU              | The Negotiating Unit of the employee.                                                                                                    |
| Appv Ends       | The date through which the appointment has been approved (COB) or will be blank.                                                                                                    |
| Appt Status     | The Status of the employee in the position.                                                                                                    |
| Spcity          | If the title includes a Specialty, it is displayed.                                                                                                    |
| Action/Rsn      | The Action/Reason combination used to process the transaction.                                                                                                    |
| Prob Ends       | The date the probation is scheduled to end or blank.                                                                                                    |

| Field           | Description                                                                                                    |
|-----------------|----------------------------------------------------------------------------------------------------|
| Encumbents      | The area of the page that displays information on the person that has a hold on the position.                                                      |
| (Employee Name) | The name of the person who has a hold on the position.                                                                                             |
| (SSN)           | The Social Security Number of the person who has a hold on the position.                                                                           |
| FT/PT/VR/HR     | Full-time/Part-time/Voluntary Reduction in Work Schedule/Hourly indicator. F displays for Full-time, P for Part-time, V for VRWS, or H for Hourly. |
| PT/VR %         | If P or V displays in the FT/PT/VR/HR field, the corresponding percent displays. If F or H, the field does not display.                            |
| Title           | The Title Code and Title of the employee.                                                                                                    |
| 55              | The field will display B for 55B, C for 55C, or will be blank.                                                                                     |
| JC              | The Jurisdictional Class of the employee.                                                                                                    |
| SG              | The Salary Grade of the employee.                                                                                                    |
| NU              | The Negotiating Unit of the employee.                                                                                                    |
| Action/Rsn      | The Action/Reason combination used to process the transaction.                                                                                     |
| Appt Status     | The Status of the employee who has a hold on the position.                                                                                         |
| Leave Begins    | The date the hold/leave began.                                                                                                    |
| Leave Ends      | The date through which the hold/leave is approved or blank.                                                                                        |

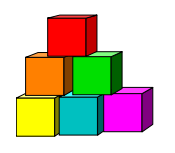

## **Position Summary**

Use **Position Summary** to check on the actions which have occurred on a position, such as a location move or reclassification, or to verify that a hiring freeze exemption or waiver was actually placed on a position, and the associated effective date. As with all Inquire pages, this page is view only and data cannot be entered or changed.

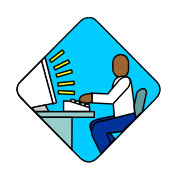

Access the Page

1. Click NY Personnel Management, Incumbent Change Request, Inquire, Position Summary.

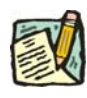

NOTE: Position Summary can be accessed through either the Incumbent Change Request or Encumbent Change Request menu option.

The Position Summary search dialog page displays.

| NYSTEP                        | 🙆 Home                      | 🕼 Worklist                                   | 📵 Repo      |
|-------------------------------|-----------------------------|----------------------------------------------|-------------|
| Home > NY Personnel Managemer | nt > Incumbent Change Reque | <u>est</u> > <u>Inquire</u> > <b>Posit</b> i | ion Summary |
| Position Summary              |                             |                                              |             |
| Find an Existing Valu         | ie                          |                                              |             |
| Position Number:              |                             |                                              |             |
| Agency:                       | <b>Q</b>                    |                                              |             |
| Line Item Number:             |                             |                                              |             |
| Title Code:                   |                             |                                              |             |
| Search Clear Basic Sear       | <u>ch</u>                   |                                              |             |

2. In the appropriate fields, either enter the position number of the position you are interested in, **OR** the agency code and the item number, **OR** the title code.

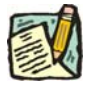

**NOTE:** If you have access to multiple agencies and want the positions with that title code in just one of your agencies, you must also enter Agency Code.

3. Press Search.

A List Box will display.

4. Click the desired position.

The Position Summary page displays.

|                                                      | 1997-00-                                                               |                                                   |                                  | View All                     | First 🛃 1 of 1 🕑 Las                      |
|------------------------------------------------------|------------------------------------------------------------------------|---------------------------------------------------|----------------------------------|------------------------------|-------------------------------------------|
| Eff Dt / Seq<br>Action Dt<br>Reason<br>Job # / Seq # | Agency Code / Line # / Status<br>Agency<br>Title<br>Title Code         | JC / SG / NU<br>Location<br>55 Tag<br>Freq / Rate | Pos Estab<br>Pos Ends<br>Phi Tag | % Use<br>Pos Type<br>CSC Exr | Frozen / Waiver/End D<br>Earmarks / Dates |
| 12/25/2003 0<br>12/23/2003<br>NEW<br>0304-23334 1    | 50850 99999 Active<br>MH Sagamore C&Y<br>Utilztn Revw Coord<br>5517200 | 0 / 19 / 05<br>5251 Melville                      | 12/25/2003<br>09/24/2004         | 100<br>Temporary             | Y N<br>CC<br>DOB<br>CSC                   |

Position Summary | Position Fund

The page contains all of the information that is currently carried in the NYSTEP database on each position. Each action recorded against the position occupies a separate row of data, with the most recent action occupying the top row of data.

The Appendix to this manual contains a key to the Reason (*Position Reason Codes*) abbreviations used on the far left column of the **Position Summary** page as well as those codes shown on the far right column concerning earmarks.

#### Position Summary Page Field Descriptions

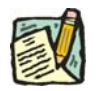

| Field           | Description                                                                                                    |
|-----------------|----------------------------------------------------------------------------------------------------|
| Position Number | Position number is established by DCS. Each position within the state has a unique position number. This number is not tied to agency code or any position attribute. |

| Field                          | Description                                                                                                    |
|--------------------------------|----------------------------------------------------------------------------------------------------|
| Column 1                       |                                                                                                    |
| Eff Dt/Seq                     | Eff Dt (Effective Date) Date the transaction became effective.                                                                                                    |
|                                | Seq (Sequence) Will display as 0 unless more than one transaction occurred for the position with the same effective date in which case the numbers increment.                                      |
| Action Date                    | The date the row of data was added or updated.                                                                                                    |
| Reason                         | Action/Reason combination used to process the transaction.                                                                                                    |
| Job #/Seq #                    | Transaction identifier. FY prefix followed by 5-digit control number.<br>/ If multiple things are done as part of the same package, it will<br>show as the same Control # but different sequences. |
| Column 2                       |                                                                                                    |
| Agency Code / Line#/<br>Status | The Agency Code where the position exists. / The line item number of the position. / The status of the position (i.e. Active or Inactive).                                                         |
| Agency                         | The agency name where the position exists.                                                                                                    |
| Title                          | The Title of the position.                                                                                                    |
| Title Code                     | The Title Code of the position.                                                                                                    |
| Column 3                       |                                                                                                    |
| JC / SG / NU                   | The Jurisdictional Code/ Salary Grade/ and Negotiating Unit of the position.                                                                                                    |
| Location                       | The Location Code and geographic location of the position.                                                                                                    |
| 55 Tag                         | The field will display B for 55B, C for 55C, or will be blank.                                                                                                    |
| Freq / Rate                    | The field will display an H for Hourly, A for Annual, S for Salary Equated, N for Not to Exceed or will be blank. Salary Grade Equivalent or dollar amount, or will be blank.                      |
| Column 4                       |                                                                                                    |
| Pos Estab                      | The date the position was established.                                                                                                    |
| Pos Ends                       | The date the position expires (COB). Active permanent positions will be blank.                                                                                                    |

| Field                     | Description                                                                                                    |
|---------------------------|----------------------------------------------------------------------------------------------------|
| Phi Tag                   | The field will display P for a noncompetitive position designated as policy influencing or C for a noncompetitive position designated as confidential, or will be blank.                                                                                                    |
| Column 5                  |                                                                                                    |
| %Use                      | The budgeted percent for the position.                                                                                                    |
| Pos Type                  | The position type: Permanent, Temporary, or Seasonal.                                                                                                    |
| CSC Exr                   | The field will display a Y if a CSC Exempt Restriction has been issued to prevent the position from being filled on a permanent basis. Otherwise an N or blank will display, and if position is vacant or filled temp, a permanent appointment can be made.                                                                                                    |
| Column 6                  |                                                                                                    |
| Frozen/ Waiver/ End<br>Dt | Frozen- The field will display a Y if DOB has placed a Freeze on<br>the position, or an N if not. / Waiver - The field will display an R if a<br>restricted waiver exists, U if an unrestricted waiver exists, G if the<br>position has a system generated waiver or an N if no waiver is in<br>place. / End Dt - If a waiver exists, the date through which the<br>waiver has been granted (COB). |
| Earmarks/ Dates           | CC= Classification & Compensation: E=Earmarked, F=fill & continue, R=remove Earmark or blank;                                                                                                    |
|                           | DOB= Division of the Budget: C=compensation, F=fill & continue,<br>H=hold item, O=organization, P=project, R=remove Earmark,<br>U=unspecified, or blank;                                                                                                    |
|                           | CSC= Civil Service Commission: E=Earmarked, F=fill & continue, R=remove Earmark or blank.                                                                                                    |

### **Position Funding**

The **Position Fund** tab displays all of the information in the NYSTEP database concerning the source of funding for a position. The most recent information is found in the first row and previous funding sources are listed as separate rows in descending order. To access all funding change information, click the <u>View All</u> link and a scroll bar appears to the right of the page. The elevator button  $\checkmark$  on the scroll bar allows the User to scroll to the remaining summary items.

| DSITION                                 |           |                                                  | View                      | All F       | irst 🖪 1 of 1 🗈 Last |
|-----------------------------------------|-----------|--------------------------------------------------|---------------------------|-------------|----------------------|
| ff Dt: 12/25/2003 Ag                    | iency: 50 | 850 MH Sagamore C&Y                              | Line #:                   | 99999       |                      |
| OOL FUND                                |           |                                                  | View                      | All F       | irst 🖪 1 of 1 🕑 Last |
| Fund Number:<br>Subfund Account Number: | 003<br>00 | State Purposes Account<br>State Purposes Account | Pool ID:<br>Program Code: | 001<br>A923 | Eff Dt: 12/25/2003   |
| Fund Type Code: 1                       | GEN       | General Fund Type                                | Fund Percent:             |             | Split Fund: 🔲        |
|                                         |           |                                                  |                           |             |                      |
|                                         |           |                                                  |                           |             |                      |
|                                         |           |                                                  |                           |             |                      |

QReturn to Search)
Position Summary | Position Fund

Position Fund Page Field Descriptions

| Field       | Description                                                                                                    |
|-------------|----------------------------------------------------------------------------------------------------|
| Position #  | The position number of the position.                                                                                                    |
| Position    | The area of the page that displays information on the position.                                                                          |
| Eff Dt      | The date the transaction becomes effective.                                                                                              |
| Agency      | The agency code and name where the position exists.                                                                                      |
| Line #      | The line item number of the position.                                                                                                    |
| Pool Fund   |                                                                                                    |
| Fund Number | 3 digit numeric code assigned by the Central Accounting System<br>that accumulates both revenues and expenditures within a fund<br>type. |

| Field                     | Description                                                                                                    |
|---------------------------|----------------------------------------------------------------------------------------------------|
| Pool ID                   | 3 digit numeric code assigned by state agencies that groups positions together to aggregate cost information for those positions.       |
| Eff Dt                    | The effective date of the fund row.                                                                                                    |
| Subfund Account<br>Number | Two digit numeric code identifying the subdivision of a fund to accumulate and arrange information on certain financial transactions.   |
| Program Code              | 4 digit alpha-numeric code capturing costs associated with one or more Pool IDs.                                                        |
| Fund Type Code            | Single number code that designates whether the fund used to account for the costs of a position falls within one of the 9 global types. |
|                           | 1 = GEN General Fund Type                                                                                                    |
|                           | 2 = SRF Special Revenue, Federal                                                                                                    |
|                           | 3 = SRO Special Revenue, Other                                                                                                    |
|                           | 4 = ENT Enterprise                                                                                                    |
|                           | 5 = INT Internal Service                                                                                                    |
|                           | 6 = FID Fiduciary                                                                                                    |
|                           | 7 = CAP Capital Service                                                                                                    |
|                           | 8 = DBT Debit                                                                                                    |
|                           | 9 = USP unspecified                                                                                                    |
| Fund Percent              | The amount of the costs associated with a position that will be charged to a particular fund.                                           |
| Split Fund                | Indicator that the costs of the position are funded by more than one funding source.                                                    |

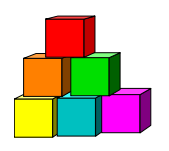

## **Position/Employee Summary**

The **Position/Employee Summary** page displays historical information from both PER and TPM transactions specific to a position number allowing users to view changes to a position and a history of employees who incumbered and encumbered it. The data includes position history, and incumbent/encumbent information for specified action reasons. Data is current as of close of business the previous day.

A "filter" with a drop-down selection list similar to what is offered on the **Employee History** page allows the user to view All rows, OR Incumbent, Encumbent or Position data separately.

As with all Inquire pages, this page is view only and data cannot be entered or changed.

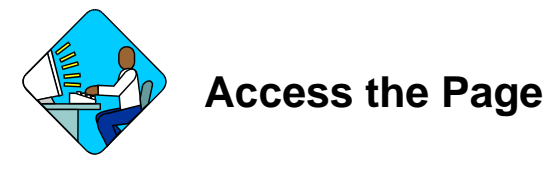

1. Click Start, NY Personnel Management, Incumbent Change Request, Inquire, Position/Employee Summary.

The Position/Employee Summary search dialog page will display.

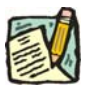

**NOTE: Position/Employee Summary** can only be accessed through the **Incumbent Change Request** option.

| inystep                       | 🙆 Home                     | 📵 Worklist                      | 🜔 Reports        |
|-------------------------------|----------------------------|---------------------------------|------------------|
| Home > NY Personnel Managemen | t > Incumbent Change Reque | <u>st &gt; Inquire</u> > Positi | on/Employee Summ |
| Position/Employee Summary     | (                          |                                 |                  |
| Find an Existing Valu         | e                          |                                 |                  |
| Position Number:              |                            |                                 |                  |
| Agency:                       |                            |                                 |                  |
| Line Item Number:             |                            |                                 |                  |
| Title Code:                   |                            |                                 |                  |
| Search Clear Basic Search     | <u>h</u>                   |                                 |                  |

2. In the appropriate fields, either enter the position number of the position you are interested in, **OR** the agency code and the item number, **OR** the title code.

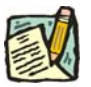

- **NOTE:** If you have access to multiple agencies and want the positions with that title code in just one of your agencies, you must also enter Agency Code.
- 3. Press Search.

A List Box will display.

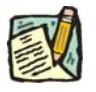

**NOTE:** If you are not sure which position you need information on NYSTEP can provide you with a list of all the valid positions for an agency. This is accomplished by using the Position/Employee Summary search dialog page, and entering the agency code only, and pressing **Search**. Your next page may notify you that your inquiry has resulted in a report that exceeds the maximum number of records NYSTEP can access. A list box will display with a listing of the first 300 valid positions for that agency. Unless you can narrow down the search criteria, you can not access additional records. Specific information on any one of the listed positions can then be obtained by clicking on the position of interest.

You can also obtain a list of all the positions in an agency with a specified title code.

In the Position/Employee Summary search dialog page enter the agency code in the **Agency** field, and in the **Title Code** field, enter the title code. Leave the other data entry fields blank and press **Search**.

A list box will display with a list of all the positions in that agency which have the specified title code.

4. Click on the desired position.

The Position/Employee Summary page will display.

|                                           |                                    | $\checkmark$   | -                                        |                       |                         | View All                                | First | 1+2 of              | 2 💽 Las           |
|-------------------------------------------|------------------------------------|----------------|------------------------------------------|-----------------------|-------------------------|-----------------------------------------|-------|---------------------|-------------------|
| Eff Dt / Seq<br>Action Dt<br>Action / Rsn | SSN<br>Empl Name                   | JC<br>SG<br>NU | EE/Pos Stat<br>FT PT / %<br>Pos / EE End | Status<br>Appt<br>Lvi | Agency<br>Line #<br>Loc | Title Code<br>Title<br>55 Tag / CSC Exr | Froz  | en / Waiv<br>Earmai | rer/End Dt<br>rks |
| 01/29/2004 0                              | 1                                  | 0              | Active                                   | Perm                  | 50850                   | 5517200                                 |       |                     |                   |
| 01/29/2004                                | Incumbent                          | 19             | F 100                                    | N                     | 99999                   | Utilztn Revw Coord                      |       |                     |                   |
| HIR OCM                                   | 333669999<br>Info <b>p</b> osition | 05             | 09/24/2004                               |                       | 5251                    |                                         |       |                     |                   |
| 12/25/2003 0                              |                                    | 0              |                                          |                       | 50850                   | 5517200                                 | Y     | N                   |                   |
| 12/23/2003                                | Position                           | 19             | 100                                      |                       | 99999                   | Utilztn Revw Coord                      |       |                     |                   |
| POS NEW                                   |                                    | 05             | 09/24/2004                               |                       | 5251                    |                                         |       | CC:                 | DOB:              |
|                                           | $\sim$                             | Sour           | ~~                                       |                       |                         |                                         |       | CSC:                | AGY: N            |

Q Return to Search)

- NOTE: If the position/employee summary takes more than one page to display, click the View All link and a scroll bar appears to the right of the page. The elevator button remaining on the scroll bar allows the User to scroll to the remaining summary items.
- **NOTE:** If the row is an employee row the action reason definitions can be found in the *Action Codes, Transaction Group Codes and Reason Codes* chapter. If the row is a position row, the action reason definitions can be found in the Position Reason Code chart in the Appendix.

### Position/Employee Summary Page Field Descriptions

| Field           | Description                                                                                                    |
|-----------------|----------------------------------------------------------------------------------------------------|
| Position Number | Position number is established by DCS. Each position within the state has a unique position number. This number is not tied to agency code or any position attribute. |
| Column 1        |                                                                                                    |

| Field           | Description                                                                                                    |
|-----------------|----------------------------------------------------------------------------------------------------|
| Eff Dt/Seq      | Eff Dt (Effective Date) Date the transaction became effective.                                                                                                |
|                 | Seq (Sequence) Will display as 0 unless more than one transaction occurred for the employee with the same effective date in which case the numbers increment. |
| Action Dt       | The date the row of data was added or updated.                                                                                                    |
| Action/Rsn      | Action/Reason combination used to process the transaction.                                                                                                    |
| Column 2        |                                                                                                    |
| Source (View    | Source indicates where the data for the row comes from.                                                                                                    |
| Options/Filter) | The drop down list is used to select a View option to restrict or filter the available data.                                                                  |
|                 | Views include:                                                                                                    |
|                 | All - All transactions                                                                                                    |
|                 | Encumbent - Encumbent transactions only                                                                                                    |
|                 | Incumbent - Incumbent transactions only                                                                                                    |
|                 | Position - TPM/DOB position transactions only                                                                                                    |
| SSN             | Employee Social Security Number                                                                                                    |
| Empl Name       | Employee Name                                                                                                    |
| Column 3        |                                                                                                    |
| JC              | Jurisdictional Class of the position or employee.                                                                                                    |
| SG              | Salary Grade of the position or employee.                                                                                                    |
| NU              | Negotiating Unit of the position or employee.                                                                                                    |
| Column 4        |                                                                                                    |

| Field       | Description                                                                                                    |
|-------------|----------------------------------------------------------------------------------------------------|
| EE/Pos Stat | A NYSTEP/PeopleSoft feature indicating the status of the employee/position:                                                                                                    |
|             | EE St-indicates whether the employee is:                                                                                                    |
|             | Active                                                                                                    |
|             | Inactive                                                                                                    |
|             | Leave W/Py -Paid Leave of Absence                                                                                                    |
|             | Retired                                                                                                    |
|             | Separated                                                                                                    |
|             | Terminated                                                                                                    |
|             | Deceased                                                                                                    |
|             | POS St-indicates whether the position is:                                                                                                    |
|             | Active                                                                                                    |
|             | Inactive                                                                                                    |
| FT PT/%     | If attached to an employee transaction, Full-time, Part-time, VRWS, Hourly indicator. If attached to a position transaction, will be blank.                                             |
|             | EE %- The % the employee is filling the position.                                                                                                    |
|             | Position %- The budgeted percent for the position.                                                                                                    |
| Pos/EE End  | If it's an Employee End Date, it's the date through which the employee's appointment has been approved (COB). If it's a Position End Date, it's the date the position expires (COB).    |
| Column 5    |                                                                                                    |
| Status      | Appointment Status of employee in the item.                                                                                                    |
| Appt Lvi    | Appointment Level Change. If the position was filled at a title other than budgeted and a salary grade lower than the budgeted level a "Y" will display. Otherwise an "N" will display. |
| Column 6    |                                                                                                    |
| Agency      | Agency in which the position is/was located.                                                                                                    |
| Line #      | Line Item number of the position as of the effective date.                                                                                                    |
| Loc         | Geographic location code of the position as of the effective date.                                                                                                    |
| Column 7    |                                                                                                    |

| Field                | Description                                                                                                    |
|----------------------|----------------------------------------------------------------------------------------------------|
| Title Code           | If it is a position record, it is the Title Code of the position as of the effective date. If it is an Incumbent or Encumbent record, it is the Title Code of the employee.                                                                                                    |
| Title                | If it is a position record, it is the Title of the position as of the effective date. If it is an Incumbent or Encumbent record, it is the Title of the employee.                                                                                                    |
| 55 Tag/CSC Exr       | The field will display " <b>B</b> " for 55B, " <b>C</b> " for 55C, or be blank.                                                                                                    |
|                      | CSC EXR- The field will display a Y if a CSC Exempt Restriction<br>has been issued to prevent the position from being filled on a<br>permanent basis. Otherwise an N or blank will display, and if<br>position is vacant or filled temp, a permanent appointment can be<br>made. |
| Column 8             |                                                                                                    |
| Frozen/Waiver/End dt | Frozen (Freeze Flag) <b>Y</b> indicates DOB has placed a freeze on the position. <b>N</b> indicates no freeze.                                                                                                    |
|                      | Wavr (Freeze Waiver) <b>R</b> indicates a restricted waiver; <b>U</b> indicates an unrestricted waiver; <b>G</b> indicates a generated waiver. The field will display an <b>N</b> if no waiver is in place.                                                                      |
|                      | Enddt (Waiver End Date) If a waiver exists, the date through which the waiver has been granted (COB).                                                                                                    |
| Earmarks             | CC= Classification & Compensation: E=Earmarked, F=fill & continue, R=remove Earmark or blank;                                                                                                    |
|                      | DOB= Division of the Budget: C=compensation, F=fill & continue,<br>H=hold item, O=organization, P=project, R=remove Earmark,<br>U=unspecified, or blank;                                                                                                    |
|                      | CSC= Civil Service Commission, E=Earmarked, F=fill & continue, R=remove Earmark or blank;                                                                                                    |
|                      | AGY= Internal agency Use: Y= indicates an Earmark exists, N or Blank indicates no Earmark on the position.                                                                                                    |

**NOTE:** This Inquire page does not track every data change to a position or an employee. Therefore, a row may display that shows no changes to the data from the data on the previous row. For example, Phi Tag is not displayed on this page. If a Phi Tag is changed on the position, the transaction would result in a POS row but that row would not appear in the Position/Employee Summary. In this case you would need to go to the **Position Summary** page to see what POS action took place.

In addition, this Inquiry page does not display every PER transaction for

an employee. For example, this page will not display an extend leave transaction. It will display the original leave transaction and the remove hold transaction. Based on these two transactions, the user can calculate the dates the employee was on leave from this position. To view any leave extensions, go to the **Employee History** page.

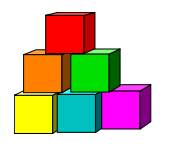

## **Employee Availability**

The **Employee Availability** page is view only and data cannot be entered or changed through this page. Two options are available to access the page. The Employee Availability option provides access to employees statewide provided the user enters the complete SSN for the requested employee. The **Employee Availability** (**Name**) option provides access only to employees within the user's agency; however the user may search for an employee using his or her name. For information on accessing the page using **Employee Availability** (**Name**) see next section.

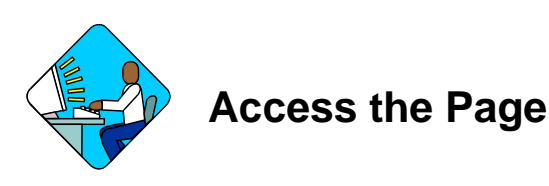

1. Click NY Personnel Management, Incumbent Change Request, Inquire, Employee Availability.

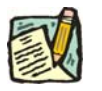

**NOTE:** Employee Availability can be accessed through either the Incumbent Change Request or the Encumbent Change Request option.

The Employee Availability search dialog page will display.

| mystep                       | 🙆 Home                       | 📵 Worklist                   | 📵 Reports         |
|------------------------------|------------------------------|------------------------------|-------------------|
| Home > NY Personnel Manageme | ent > Incumbent Change Reque | ist > <u>Inquire</u> > Emplo | oyee Availability |
| Employee Availability        |                              |                              |                   |
| Find an Existing Val         | ue                           |                              |                   |
| SSN:                         |                              |                              |                   |
| Empl Rcd Nbr:                |                              |                              |                   |
| Search Clear Basic Sea       | arch.                        |                              |                   |

2. In the SSN field, enter the employee's social security number. Press Search.

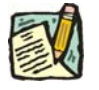

**NOTE:** If an employee is incumbering more than one position concurrently, they will have more than one Empl Rcd Nbr. If an Empl Rcd Nbr is not entered, and the employee has multiple records, a list will display for one to be selected. 0 is the first employee record, and the records are sequentially numbered thereafter.

The Employee Availability page will display.

| Day,Sonny A                                              |                              | SSN: 55555                      | 5555 Empl Rcd                    | I#: 0                |
|----------------------------------------------------------|------------------------------|---------------------------------|----------------------------------|----------------------|
| MPLOYEE INFORMATION<br>Classified<br>Service: 06/30/1980 | Veteran<br>Status: Non Vet   | Exempt Vol<br>Firefighter: N    | Retiree<br>Indicator:            |                      |
| ICUMBERING                                               |                              |                                 | View All F                       | irst 🖪 1 of 1 🕩 Las  |
| Agency: 08000 Civil S<br>Title: 2867100 Prj Ass          | ervice<br>.nt                | Line #: 07013<br>55: JC: 0      | Pos #: 00350680<br>SG: NS NU: 06 | Appt Lvi Chg: N      |
| Location: 0110 Albany                                    |                              | Fund: GEN                       | Phi Tag:                         | PositionAvailability |
| Action/Rsn: TAG PROJE<br>Prob Ends:                      | Traineeship Ends: 03/01/2004 | Appt Status:  <br>FT/PT/VR/HR:F | Spony:<br>Pd Lv                  | Ends:                |
| NCUMBERING                                               |                              |                                 | View All F                       | irst 🖪 1 of 1 💽 Lasi |
| Agency: 08000 Civil S                                    | ervice                       | Line #: 15139                   | Pos #: 00036782                  | Appt Lvi Chg: N      |
| Title: 1405400 Assoc                                     | Staffing Sv Rep              | 55: JC: 0                       | SG: 23 NU: 06                    | PositionAvailability |
| Location: 0110 Albany                                    |                              | Appt Status: P                  | Spcity:                          |                      |
| Action/Rsn: HLD CHG H                                    | IOLD FT/PT/VR/HR: F          | Leave Begins: (                 | 01/20/2000 Leave E               | nds:                 |

#### Employee Availability Page Field Descriptions

| Field                   | Description                                                                            |
|-------------------------|----------------------------------------------------------------------------------------|
| Employee<br>Information | The area of the page that displays personal information on the person in the position. |
| (Employee Name)         | The name of the person in the position.                                                |
| SSN                     | The Social Security Number of the person in the position.                              |

| Field                     | Description                                                                                                    |
|---------------------------|----------------------------------------------------------------------------------------------------|
| Empl Rcd #                | Employee Record Number will display as 0 unless employee is/was paid out of more than one position within the state concurrently and an Empl Rcd # other than 0 was selected.                             |
| Classified Service        | Classified Service date.                                                                                                    |
| Veteran Status            | Field displays one of the following: N (Non-Veteran); V (Veteran); D (Disabled Veteran); S (Spouse of 100% Disabled Veteran).                                                                             |
| Exempt Vol<br>Firefighter | Exempt Volunteer Firefighter. Y= Yes, N= No, blank= no information.                                                                                                    |
| Retiree Indicator         | If the employee is working under Section 212, 212 displays; if the employee is working under Section 211, 211 displays and an additional field ( <b>211 Expires</b> ) displays the expiration date.       |
| Incumbering               | The area of the page that displays information on a position that<br>the employee is in. The employee is being paid from the item; they<br>could be working in the item or on a paid leave from the item. |
| Agency                    | The agency code and name where the employee works.                                                                                                    |
| Line #                    | The line item number of the employee.                                                                                                    |
| Pos #                     | The position number of the employee.                                                                                                    |
| Appt LvI Chg              | (Appointment Level Change)                                                                                                    |
|                           | If the position was filled at a title other than budgeted and a salary grade lower than the budgeted level a "Y" will display. Otherwise an "N" will display.                                             |
| Title                     | The title code and title of the employee.                                                                                                    |
| 55                        | The field will display B for 55B, C for 55C, or will be blank.                                                                                                    |
| JC                        | The Jurisdictional Class of the employee.                                                                                                    |
| SG                        | The Salary Grade of the employee.                                                                                                    |
| NU                        | The Negotiating Unit of the employee.                                                                                                    |
| Location                  | The location code geographic location of the position.                                                                                                    |
| Fund                      | Fund from which the position is paid.                                                                                                    |
| Phi Tag                   | The field will display P for a noncompetitive position designated as policy influencing or C for a noncompetitive position designated as confidential, or will be blank.                                  |
| Action/Rsn                | The Action/Reason combination used to process the transaction.                                                                                                    |
| Appv Ends                 | The date through which the appointment has been approved (COB) or blank.                                                                                                    |
| Appt Status               | The Status of the employee in the position.                                                                                                    |

| Field            | Description                                                                                                    |
|------------------|----------------------------------------------------------------------------------------------------|
| SpcIty           | If the title includes a Specialty, it is displayed.                                                                                                    |
| Prob Ends        | The date the probation is scheduled to end or blank.                                                                                                    |
| Traineeship Ends | The date the traineeship is scheduled to end or blank.                                                                                                    |
| FT/PT/VR/HR      | Full-time/Part-time/Voluntary Reduction in Work Schedule/Hourly indicator. F displays for Full-time, P for Part-time, V for VRWS, or H for Hourly.                                                                                                    |
| PT/VR%           | If P or V displays in the FT/PT/VR/HR field, the corresponding percent displays. If F or H, the field does not display.                                                                                                    |
| Pd Lv Ends       | The date the paid leave ends.                                                                                                    |
| Encumbering      | The area of the page that displays information on the person's hold(s). The employee is not being paid from the item. They are holding the item while on a leave of absence such as child care leave (LOA CCL) or are separated from the item while Incumbering a different item (i.e. SEP PBL- employee receives a promotion and holds their previous item while serving probation in the new item). |
| Agency           | The agency code and name.                                                                                                    |
| Line #           | The line item number of the employee's hold.                                                                                                    |
| Pos #            | The position number of the employee's hold.                                                                                                    |
| Appt LvI Chg     | (Appointment Level Change)                                                                                                    |
|                  | If the position was filled at a title other than the budgeted and a salary grade lower than the budgeted level a "Y" will display.<br>Otherwise an "N" will display.                                                                                                    |
| Title            | The title code and title of the employee's hold.                                                                                                    |
| 55               | The field will display B for 55B, C for 55C, or will be blank.                                                                                                    |
| JC               | The Jurisdictional Class of the employee's hold.                                                                                                    |
| SG               | The Salary Grade of the employee's hold.                                                                                                    |
| NU               | The Negotiating Unit of the employee's hold.                                                                                                    |
| Location         | The location code and geographic location of the position.                                                                                                    |
| Appt Status      | The status of the employee in the encumbered item.                                                                                                    |
| SpcIty           | If the title contains a specialty, it is displayed.                                                                                                    |
| Action/Rsn       | The Action/Reason combination used to process the transaction.                                                                                                    |
| FT/PT/VR/HR      | Full-time/Part-time/Voluntary Reduction in Work Schedule/Hourly indicator. F displays for Full-time, P for Part-time, V for VRWS, or H for Hourly.                                                                                                    |

| Field        | Description                                                                                                    |
|--------------|----------------------------------------------------------------------------------------------------|
| PT/VR%       | If P or V displays in the FT/PT/VR/HR field, the corresponding percent displays. If F or H, the field does not display. |
| Leave Begins | The date the hold/leave began.                                                                                          |
| Leave Ends   | The date through which the hold/leave is approved or blank.                                                             |

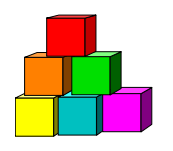

## **Employee Availability (Name)**

The **Employee Availability** page is view only and data cannot be entered or changed through this page. Two options are available to access the page. **The Employee Availability (Name)** option provides access only to employees within the user's agency; however the user may search for an employee using his or her name. The **Employee Availability** option provides access to employees statewide provided the user enters the complete SSN for the requested employee. For information on accessing the page using **Employee Availability** and for a complete description of the fields displayed on the page, see previous section.

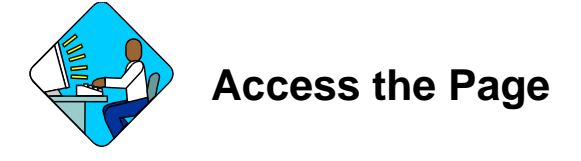

- 1. Click NY Personnel Management, Incumbent Change Request, Inquire, Employee Availability (Name).
  - **NOTE:** Employee Availability (Name) can be accessed through either the Incumbent Change Request or the Encumbent Change Request option.

The Employee Availability (Name) search dialog page displays.

| mystep                        | 🙆 Home                      | 📵 Worklist                   | 📵 Reports               |
|-------------------------------|-----------------------------|------------------------------|-------------------------|
| Home > NY Personnel Managemen | it > Incumbent Change Reque | est > <u>Inquire</u> > Emplo | oyee Availability (Name |
| Employee Availability (Name   | ))                          |                              |                         |
| Find an Existing Valu         | e                           |                              |                         |
| SSN:                          |                             |                              |                         |
| Empl Rcd Nbr:                 |                             |                              |                         |
| Name:                         |                             | ]                            |                         |
| Last Name:                    |                             |                              |                         |
| Search Clear Basic Sear       | <u>ch</u>                   |                              |                         |

There are three options for using the search dialog page above. Select one option:

- 2. In the SSN field, enter the employee's social security number and press Search.
- 3. In the **Name** field, enter the employee's name (Lastname,Firstname), and press **Search**. A list will display with only the names of employees within the user's agency or agency group. Select the desired employee and click.
- 4. In the Last Name field, enter the employee's last name and press Search. A list will display with only the names of employees within the user's agency or agency group. Select the desired employee and double click. The Employee Availability page displays.

**NOTE:** If the last name is only partially known, in either the **Name** or **Last Name** field enter as much of the last name as possible to target the search and press **Search**. A list of valid values will display ALL names matching the criteria. Highlight and double click the desired employee.

| ne > NY Personnel Managem                                | ent > Incumbent Change Reque | st > Inquire              | > Employee           | Availability                    | New Window           |
|----------------------------------------------------------|------------------------------|---------------------------|----------------------|---------------------------------|----------------------|
| Day,Sonny A                                              |                              | SSN: 6                    | 555555555            | Empl Rcd                        | #: 0                 |
| MPLOYEE INFORMATION<br>Classified<br>Service: 06/30/1980 | Veteran<br>Status: Non Vet   | Exempt Vo<br>Firefighter: | I R<br>N In          | etiree<br>Idicator:             |                      |
| NCUMBERING                                               |                              |                           |                      | View All Fi                     | rst 🖪 1 of 1 🕑 Las   |
| Agency: 08000 Civil Servic<br>Title: 2867100 Prj Assnt   | 8                            | Line #: 07<br>55: J       | 013 Pos<br>C: 0 SG:  | #: 00350680<br>NS <b>NU:</b> 06 | Appt Lvi Chg: N      |
| Location: 0110 Albany<br>Action/Rsn: IAG PROJECT         | Appv Ends: 03/01/2004        | Fund: GE<br>Appt Statu    | EN Phil<br>s: T Spel | lag:<br>ty:                     | PositionAvailability |
| Prob Ends:                                               | Traineeship Ends:            | FT/PT/VR/                 | IR:F                 | Pd Lv                           | Ends:                |
| Incumbering                                              |                              |                           |                      | View All Fi                     | rst 🖪 1 of 1 🗈 Las   |
| Agency: 08000 Civil Servic                               | e                            | Line #: 15                | 139 <b>Pos</b>       | #: 00036782                     | Appt Lvi Chg: N      |
| Title: 1405400 Assoc Staf                                | fing Sv Rep                  | 55: J                     | C: 0 SG:             | 23 NU: 06                       | PositionAvailability |
| Location: 0110 Albany                                    |                              | Appt Statu                | s: P Spc             | lty:                            |                      |
| Action/Rsn: HLD CHG HOLD                                 | ) FT/PT/VR/HR: F             | Leave Beg                 | ins: 01/20/2         | 000 Leave Er                    | nds:                 |

Q Return to Search)

### Employee Availability Page Field Descriptions

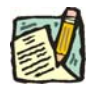

| Field                     | Description                                                                                                    |
|---------------------------|----------------------------------------------------------------------------------------------------|
| Employee<br>Information   | The area of the page that displays personal information on the person in the position.                                                                                                    |
| (Employee Name)           | The name of the person in the position.                                                                                                    |
| SSN                       | The Social Security Number of the person in the position.                                                                                                    |
| Empl Rcd #                | Employee Record Number will display as 0 unless employee is/was paid out of more than one position within the state concurrently and an Empl Rcd # other than 0 was selected.                             |
| Classified Service        | Classified Service date.                                                                                                    |
| Veteran Status            | Field displays one of the following: N (Non-Veteran); V (Veteran); D (Disabled Veteran); S (Spouse of 100% Disabled Veteran).                                                                             |
| Exempt Vol<br>Firefighter | Exempt Volunteer Firefighter. Y= Yes, N= No, blank= no information.                                                                                                    |
| Retiree Indicator         | If the employee is working under Section 212, 212 displays; if the employee is working under Section 211, 211 displays and an additional field ( <b>211 Expires</b> ) displays the expiration date.       |
| Incumbering               | The area of the page that displays information on a position that<br>the employee is in. The employee is being paid from the item; they<br>could be working in the item or on a paid leave from the item. |
| Agency                    | The agency code and name where the employee works.                                                                                                    |
| Line #                    | The line item number of the employee.                                                                                                    |
| Pos #                     | The position number of the employee.                                                                                                    |
| Appt Lvl Chg              | (Appointment Level Change)                                                                                                    |
|                           | If the position was filled at a title other than budgeted and a salary grade lower than the budgeted level a "Y" will display. Otherwise an "N" will display.                                             |
| Title                     | The title code and title of the employee.                                                                                                    |
| 55                        | The field will display B for 55B, C for 55C, or will be blank.                                                                                                    |
| JC                        | The Jurisdictional Class of the employee.                                                                                                    |
| SG                        | The Salary Grade of the employee.                                                                                                    |
| NU                        | The Negotiating Unit of the employee.                                                                                                    |
| Location                  | The location code and geographic location of the position.                                                                                                    |
| Fund                      | Fund from which the position is paid.                                                                                                    |

| Field            | Description                                                                                                    |
|------------------|----------------------------------------------------------------------------------------------------|
| Phi Tag          | The field will display P for a noncompetitive position designated as policy influencing or C for a noncompetitive position designated as confidential, or will be blank.                                                                                                    |
| Action/Rsn       | The Action/Reason combination used to process the transaction.                                                                                                    |
| Appv Ends        | The date through which the appointment has been approved (COB) or blank.                                                                                                    |
| Appt Status      | The Status of the employee in the position.                                                                                                    |
| SpcIty           | If the title includes a Specialty, it is displayed.                                                                                                    |
| Prob Ends        | The date the probation is scheduled to end or blank.                                                                                                    |
| Traineeship Ends | The date the traineeship is scheduled to end or blank.                                                                                                    |
| FT/PT/VR/HR      | Full-time/Part-time/Voluntary Reduction in Work Schedule/Hourly indicator. F displays for Full-time, P for Part-time, V for VRWS, or H for Hourly.                                                                                                    |
| PT/VR%           | If P or V displays in the FT/PT/VR/HR field, the corresponding percent displays. If F or H, the field does not display.                                                                                                    |
| Pd Lv Ends       | The date the paid leave ends.                                                                                                    |
| Encumbering      | The area of the page that displays information on the person's hold(s). The employee is not being paid from the item. They are holding the item while on a leave of absence such as child care leave (LOA CCL) or are separated from the item while Incumbering a different item (i.e. SEP PBL- employee receives a promotion and holds their previous item while serving probation in the new item). |
| Agency           | The agency code and name.                                                                                                    |
| Line #           | The line item number of the employee's hold.                                                                                                    |
| Pos #            | The position number of the employee's hold.                                                                                                    |
| Appt LvI Chg     | (Appointment Level Change)                                                                                                    |
|                  | If the position was filled at a title other than the budgeted and a salary grade lower than the budgeted level a "Y" will display. Otherwise an "N" will display.                                                                                                    |
| Title            | The title code and title of the employee's hold.                                                                                                    |
| 55               | The field will display B for 55B, C for 55C, or will be blank.                                                                                                    |
| JC               | The Jurisdictional Class of the employee's hold.                                                                                                    |
| SG               | The Salary Grade of the employee's hold.                                                                                                    |
| NU               | The Negotiating Unit of the employee's hold.                                                                                                    |
| Location         | The location code and geographic location of the position.                                                                                                    |

| Field        | Description                                                                                                    |
|--------------|----------------------------------------------------------------------------------------------------|
| Appt Status  | The status of the employee in the encumbered item.                                                                                                 |
| SpcIty       | If the title contains a specialty, it is displayed.                                                                                                |
| Action/Rsn   | The Action/Reason combination used to process the transaction.                                                                                     |
| FT/PT/VR/HR  | Full-time/Part-time/Voluntary Reduction in Work Schedule/Hourly indicator. F displays for Full-time, P for Part-time, V for VRWS, or H for Hourly. |
| PT/VR%       | If P or V displays in the FT/PT/VR/HR field, the corresponding percent displays. If F or H, the field does not display.                            |
| Leave Begins | The date the hold/leave began.                                                                                                    |
| Leave Ends   | The date through which the hold/leave is approved or blank.                                                                                        |

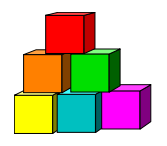

## **Employee History**

As with all the Inquire Pages, the **Employee History** page is view only and data cannot be entered or changed through this page.

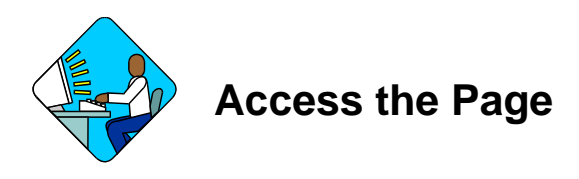

1. Click NY Personnel Management, Incumbent Change Request, Inquire, Employee History.

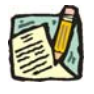

**NOTE:** Employee History can be accessed through either the Incumbent Change Request or Encumbent Change Request menu option.

The Employee History search dialog page will display.

| NYSTEP                           | 🙆 Home                 | 📵 Worklist           | 📵 Reports    |
|----------------------------------|------------------------|----------------------|--------------|
| Home > NY Personnel Management : | Incumbent Change Reque | st > Inquire > Emplo | oyee History |
| Employee History                 |                        |                      |              |
| Find an Existing Value           | į.                     |                      |              |
| SSN:                             |                        |                      |              |
| Empl Rod Nbr:                    |                        |                      |              |
| Search Clear Basic Search        |                        |                      |              |

2. In the SSN field, enter the employee's social security number. Press Search. *The Employee History page will display.* 

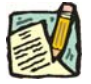

**NOTE:** If an employee is incumbering more than one position concurrently, they will have more than one Empl Rcd Nbr. If an Empl Rcd Nbr is not entered, and the employee has multiple records, a list will display for one to be selected. 0 is the first employee record, and the records are sequentially numbered thereafter.

| MYS           | TEP                            | ment -         | Incumbent Ch                      | Home                           | t s inquire s Employee Lie              | tory  | epons<br>N     | ew Window                          |
|---------------|--------------------------------|----------------|-----------------------------------|--------------------------------|-----------------------------------------|-------|----------------|------------------------------------|
| Day,Sonny A   |                                | <u>inon</u> e: | medmooneon                        |                                | SSN: 555555555                          | Empl  |                | 0                                  |
|               |                                |                |                                   |                                | Vie                                     | w All | First 🗹        | ] 1-3 of 18 🕨 Las                  |
| Eff Dt<br>Seq | Action<br>Reason All<br>List # |                | EE Status<br>FT / PT<br>PT / VR % | Status<br>Appt LvI<br>Vet Crdt | Agency<br>Title<br>Title Code / Message |       | JC<br>SG<br>NU | Pos #<br>Agy / Line #<br>Action Dt |
| 03/02/2003    | IAG                            |                | Active                            | Temp                           | Civil Service                           |       | 0              | 00350680                           |
| 0             | PROJECT                        | Ľ,             | F                                 | N                              | Prj Assnt                               |       | NS             | 08000 07013                        |
|               |                                |                | 100                               | N                              | 2867100                                 |       | 06             | 03/13/2003                         |
| 12/19/2002    | HLD                            |                | Active                            | Perm                           | Civil Service                           |       | 0              | 00036782                           |
| 0             | CHG HOLD                       | E              | F                                 | N                              | Assoc Staffing Sv Rep                   |       | 23             | 08000 15139                        |
|               |                                |                | 100                               | N                              | 1405400                                 |       | 06             | 12/29/2002                         |
| 12/19/2002    | HLD                            |                | Inactive                          | Perm                           | Civil Service                           |       | 0              | 00036848                           |
| 0             | REMOVE LV                      | Е              | F                                 | N                              | Assoc Staffing Sv Rep                   |       | 23             | 08000 15138                        |
|               |                                |                | 100                               | N                              | 1405400                                 |       | 06             | 12/29/2002                         |

Q Return to Search)

### Employee History page Field Descriptions

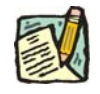

| Field           | Description                                                                                                    |
|-----------------|----------------------------------------------------------------------------------------------------|
| (Employee Name) | The Employee's name.                                                                                                    |
| SSN             | The Employee's Social Security Number.                                                                                                    |
| Empl Rcd#       | Employee Record Number will display as 0 unless employee is/was paid out of more than one position within the state concurrently and an Empl Rcd# other than 0 was selected. |
| Column 1        |                                                                                                    |
| EffDt           | Effective Date. The date the transaction takes/took effect.                                                                                                    |
| Seq             | Sequence will display as 0 unless more than one transaction occurred for the employee with the same effective date in which case the numbers increment.                      |

| Field                 | Description                                                                                                    |
|-----------------------|----------------------------------------------------------------------------------------------------|
| Column 2              |                                                                                                    |
| Action                | The Action used to process the transaction.                                                                                                    |
| Reason                | The Reason used to process the transaction.                                                                                                    |
| List #                | The List number used to make the appointment or blank.                                                                                                    |
| Column 3              |                                                                                                    |
| (View Options/Filter) | Drop down list used to select a View option to restrict or filter the available data. Views include: Inc=Incumbent transactions only; Enc=Encumbent transactions only; Mes=Messages only; All=All transactions. |
| Column 4              |                                                                                                    |
| EE Status             | A NYSTEP/PeopleSoft feature indicating the status of the employee:                                                                                                    |
|                       | EE St-indicates whether the employee is:                                                                                                    |
|                       | Active                                                                                                    |
|                       | Inactive                                                                                                    |
|                       | Leave W/Py -Paid Leave of Absence                                                                                                    |
|                       | Retired                                                                                                    |
|                       | Separated                                                                                                    |
|                       | Terminated                                                                                                    |
|                       | Deceased                                                                                                    |
| FT/PT                 | Full-time/Part-time/VRWS/Hourly indicator.                                                                                                    |
| PT/VR %               | Percent of position filled by employee. Blank if hourly.                                                                                                    |
| Column 5              |                                                                                                    |
| Status                | Appointment Status of employee in the item.                                                                                                    |
| Appt Lvl              | (Appointment Level Change)                                                                                                    |
|                       | If the position was filled at a title other than the budgeted and a salary grade lower than the budgeted level a "Y" will display. Otherwise an "N" will display.                                               |

| Field              | Description                                                                                                    |
|--------------------|----------------------------------------------------------------------------------------------------|
| Vet Crdt           | Veterans Credits will display: N=Does not have veterans credits or<br>veterans credits are not needed for this type of transaction,<br>U=Veterans Credits were used, W=Veterans Credits were waived,<br>D=Disabled Veterans Credits were used. |
| Column 6           |                                                                                                    |
| Agency             | Agency in which the position is/was located.                                                                                                    |
| Title              | Title of the employee.                                                                                                    |
| Title Code/Message | The Title Code of the position / DCS Messages to indicate special circumstances (i.e. court orders or legislative action that impacted the employee).                                                                                          |
| Column 7           |                                                                                                    |
| JC                 | The Jurisdictional Class of the employee.                                                                                                    |
| SG                 | The Salary Grade of the employee.                                                                                                    |
| NU                 | The Negotiating Unit of the employee.                                                                                                    |
| Column 8           |                                                                                                    |
| Pos #              | The Position number of the position.                                                                                                    |
| Agy/Line #         | The Agency and line item number of the position.                                                                                                    |
| Action Dt          | The date the row of data was added or updated.                                                                                                    |

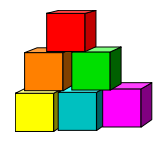

## Accessing APPS History and Deleted APPS History from the Inquire Menu

#### Apps History Files

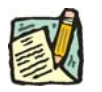

**NOTE:** APPS was established in 1974. Employee records that exist prior to 1974 are maintained on card files in the Employment Records Section at DCS.

Limited APPS history files were converted to NYSTEP when the system originally rolled-out. All positions active in APPS on June 29, 1998, AND the corresponding incumbents and encumbents for those positions were converted. Those records are now available in NYSTEP History. Additional APPS history may be accessed from NYSTEP via either of two direct links: one on the **Inquire** menu and one from within the **Employee History** page. All current employee history information is available on the **Employee History** page.

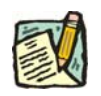

NOTE: APPS Transaction Code definitions can be found in the Appendix.

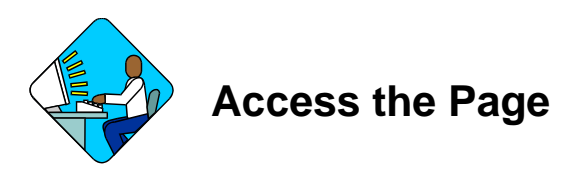

1. Click NY Personnel Management, Incumbent Change Request, Inquire, APPS History.

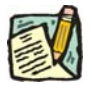

**NOTE:** APPS History can be accessed through either the Incumbent Change Request or the Encumbent Change Request option.

The APPS History search dialog page displays.

| NYSTEP                       | 🙆 Home                      | 🜔 Worklist          | 🕡 R     |
|------------------------------|-----------------------------|---------------------|---------|
| Home > NY Personnel Manageme | nt > Incumbent Change Reque | st > Inquire > APPS | History |
| APPS History                 |                             |                     |         |
| Find an Existing Valu        | le                          |                     |         |
| SSN:                         |                             |                     |         |
| Search Clear Basic Sea       | <u>rch</u>                  |                     |         |

2. In the SSN field, enter the employee's social security number, and press Search. *The APPS History page displays.* 

| <u>me</u> ≻ <u>NY Pers</u> i | VY Personnel Management > Incumbent Change Request > Inquire > A |        | nguire > APPS Histor      | У             | New Window      |                                     |      |
|------------------------------|------------------------------------------------------------------|--------|---------------------------|---------------|-----------------|-------------------------------------|------|
| iay,Sonny A                  |                                                                  |        | s                         | SN: 555555555 |                 | Max Seq #                           | h: ( |
|                              |                                                                  |        |                           | Y             | <u>ew All</u> F | irst 🖪 1-3 of 39 🕨                  | L    |
| Eff Dt<br>Seq                | Trans Type<br>List #                                             | Status | Agency<br>Title / Message |               | JC<br>SG        | Doc ID<br>Agy / Line #<br>Action Dt |      |
| 11/02/1995                   | REIN LV                                                          | Perm   | Civil Service             |               | 0               | 160040195                           |      |
| 39                           |                                                                  |        | Senr Staffing Sv          | Rep           | 18              | 08000 15163                         |      |
|                              |                                                                  |        |                           |               |                 | 11/30/1995                          |      |
| 11/01/1995                   | RESIGN INT                                                       | Sep    | Tax Finance               |               | 0               | 160020295                           |      |
| 38                           |                                                                  |        | Senr Persni Adr           | nr            | 18              | 20010 01441                         |      |
|                              |                                                                  |        |                           |               |                 | 11/17/1995                          | TI   |
| 12/01/1994                   | TR ADM                                                           | Perm   | Tax Finance               |               | 0               | 180090194                           |      |
| 37                           |                                                                  |        | Senr Persnl Adr           | nr            | 18              | 20010 01441                         |      |
|                              |                                                                  |        |                           |               |                 | 12/28/1994                          |      |

Q Return to Search)

### APPS History Page Field Descriptions

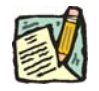

**NOTE:** History may not be in effective date order.

| Field | Description                            |
|-------|----------------------------------------|
| Name  | The employee's name.                   |
| SSN   | The employee's Social Security Number. |

| Field         | Description                                                                                                    |
|---------------|----------------------------------------------------------------------------------------------------|
| Max Seq #     | The total number of APPS history transactions on file for the employee.                                                                             |
| Eff Dt        | The Effective Date of the transaction. Appointment effective dates are BOB; Separation, Termination, Retirement, and Leave effective dates are COB. |
| Trans Type    | Transaction code. Similar to Action Reason codes in NYSTEP.                                                                                         |
| Status        | The status of the employee.                                                                                                    |
| Agency        | The Agency Name where the position exists.                                                                                                    |
| JC            | The Jurisdictional Code of the position.                                                                                                    |
| Doc ID        | Source document identification number for the transaction.                                                                                          |
| Seq           | Sequence - the sequential numbering of the rows of data.                                                                                            |
| List #        | The list number or blank.                                                                                                    |
| Title/Message | The Title of the position/ DCS Messages to indicate special circumstances (i.e. court orders or legislative action that impacted the employee).     |
| SG            | The Salary Grade of the position.                                                                                                    |
| Agy/Line #    | The Agency Code and line item number of the position.                                                                                               |
| Action Dt     | The date the row of data was added or updated.                                                                                                    |
| ТР            | If displayed, the transaction was updated online, not through batch.                                                                                |
| НО            | If displayed, history only transaction.                                                                                                    |

### **Deleted Apps History Files**

If a former state employee does not have an active record in APPS, their record may be contained in **Deleted APPS History**. NYSTEP provides a direct link to the information contained in this file using the **Deleted Apps History** option on the Inquire menu.

An active NYSTEP employee may have a file in **Deleted APPS History** as well. When an employee with only a Deleted APPS history file returns to state service, some time may elapse before their deleted file is returned to the main APPS history file. During that time the Deleted APPS history file can be accessed from the **Employee History** page for the employee.

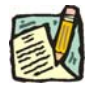

**NOTE:** APPS Transaction Code definitions can be found in the Appendix.

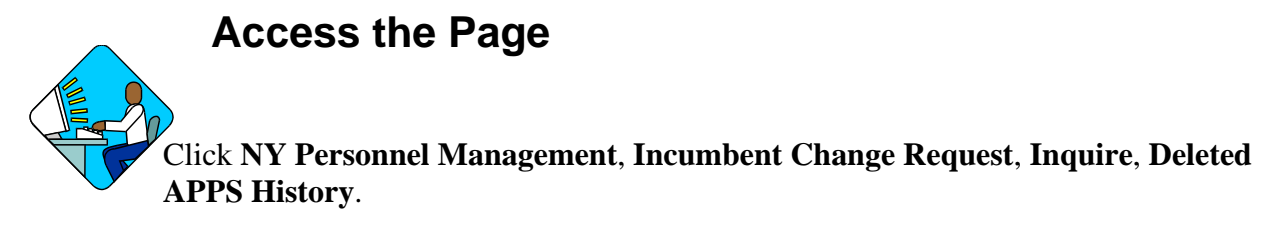

|   | -  | -4  | 2  |
|---|----|-----|----|
| 1 | 1  |     |    |
| ŀ |    |     | /  |
| 1 | 1  | NUU |    |
| ľ | 22 | 1   | λ. |
| 1 | 1  | ~   | ч  |
|   | -  | -   | 2  |

**NOTE:** Deleted APPS History can be accessed through either the Incumbent Change Request or the Encumbent Change Request option.

The Deleted APPS History search dialog page will display.

| NYSTEP                        | 🙆 Home                      | 🔞 Worklist            | 📵 Reports       |
|-------------------------------|-----------------------------|-----------------------|-----------------|
| Home > NY Personnel Managemer | nt > Incumbent Change Reque | est > Inquire > Delet | ed APPS History |
| Deleted APPS History          |                             |                       |                 |
| Find an Existing Valu         | le                          |                       |                 |
| SSN                           |                             |                       |                 |
| Search Clear Basic Sear       | <u>ch</u>                   |                       |                 |

2. In the SSN field, enter the employee's social security number and press Search. *The Deleted APPS History page displays.* 

| P                    |                                                                                  | 🙆 Home                                                                                  | 😥 Worklist                                                                                                    | 😥 Repo                                                                                                    | rts 🕜 Help                                                                                                    | ی 😔                                                                                                    |
|----------------------|----------------------------------------------------------------------------------|-----------------------------------------------------------------------------------------|----------------------------------------------------------------------------------------------------|----------------------------------------------------------------------------------------------------|----------------------------------------------------------------------------------------------------|----------------------------------------------------------------------------------------------------|
| onnel Managem        | ent > Incumber                                                                   | nt Change Request >                                                                     | inquire > Deleted AP                                                                                                    | PS History                                                                                                    | New Window                                                                                                    |                                                                                                    |
|                      |                                                                                  |                                                                                         | SSN: 777777777                                                                                                    |                                                                                                    | Max Seq #: 10                                                                                                    | E.                                                                                                    |
|                      |                                                                                  |                                                                                         |                                                                                                    | View All Fi                                                                                                    | irst 🖪 1-3 of 10 🕨 Las                                                                                                    | st                                                                                                    |
| Trans Type<br>List # | Status                                                                           | Agency<br>Title / Message                                                               |                                                                                                    | JC<br>SG                                                                                                    | Doc ID<br>Agy / Line #<br>Action Dt                                                                                                    |                                                                                                    |
| RETIRED              | Sep                                                                              | Civil Service                                                                           |                                                                                                    | 0                                                                                                    | 250060286                                                                                                    | 12                                                                                                    |
|                      |                                                                                  | Senr Persni Sta                                                                         | at Exmr                                                                                                    | 14                                                                                                    | 08000 16550<br>04/03/1986                                                                                                    |                                                                                                    |
| LINE CHG S           |                                                                                  | Civil Service                                                                           |                                                                                                    | 0                                                                                                    | 262221984                                                                                                    | -12:                                                                                                    |
|                      |                                                                                  | Senr Persnl Sta                                                                         | at Exmr                                                                                                    | 14                                                                                                    | 08000 16550<br>04/05/1984                                                                                                    |                                                                                                    |
| CHANGE N             |                                                                                  | Civil Service                                                                           |                                                                                                    | 0                                                                                                    | 245559884                                                                                                    |                                                                                                    |
|                      |                                                                                  | Senr Persni Sta                                                                         | at Exmr                                                                                                    | 14                                                                                                    | 08000 17050<br>03/22/1984                                                                                                    |                                                                                                    |
|                      | P<br>Donnel Managem<br>Trans Type<br>List #<br>RETIRED<br>LINE CHG S<br>CHANGE N | p ponnel Manadement > Incumber Trans Type Status List # RETIRED Sep LINE CHG S CHANGE N | Incumbent Change Request         Trans Type       Status       Agency         Title / Message       RETIRED       Sep       Civil Service         Senr Persni Status       Civil Service       Senr Persni Status         LINE CHG S       Civil Service       Senr Persni Status         CHANGE N       Civil Service       Senr Persni Status | Image: P       Image: P       Image: P <th< td=""><td>Image: P       Image: P       <th< td=""><td>Image: P       Image: P       <t< td=""></t<></td></th<></td></th<> | Image: P       Image: P       Image: P <th< td=""><td>Image: P       Image: P       <t< td=""></t<></td></th<> | Image: P       Image: P       Image: P <t< td=""></t<> |

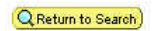

### Deleted APPS History Page Field Descriptions

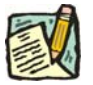

NOTE: History may not be in effective date order.

| Field         | Description                                                                                                    |
|---------------|----------------------------------------------------------------------------------------------------|
| (Name)        | The employee's name.                                                                                                    |
| SSN           | The employee's Social Security Number.                                                                                                    |
| Max Seq #     | The total number of APPS history transactions on file for the employee.                                                                             |
| Eff Dt        | The Effective Date of the transaction. Appointment effective dates are BOB; Separation, Termination, Retirement, and Leave effective dates are COB. |
| Trans Type    | Transaction code. Similar to Action Reason codes in NYSTEP.                                                                                         |
| Status        | The status of the employee.                                                                                                    |
| Agency        | The Agency Name where the position exists.                                                                                                    |
| JC            | The Jurisdictional Code of the position.                                                                                                    |
| Doc ID        | Source document identification number for the transaction.                                                                                          |
| Seq           | Sequence - the sequential numbering of the rows of data.                                                                                            |
| List #        | The List number or blank.                                                                                                    |
| Title/Message | The Title of the position/ DCS Messages to indicate special circumstances, i.e. court orders or legislative action that impacted the employee.      |
| SG            | The Salary Grade of the position.                                                                                                    |
| Agy/Line #    | The agency code and line item number of the position.                                                                                               |
| Action Dt     | The date the row of data was added or updated.                                                                                                    |
| ТР            | If displayed, the transaction was updated online, not through batch.                                                                                |
| НО            | If displayed, history only transaction.                                                                                                    |

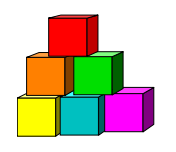

## Using the Job Request Log

The **Job Request Log** provides a snapshot of data from each transaction as it was submitted originally by the agency to DCS. This page is view only and the data does not change as the transaction progresses. This page is accessed by selecting the **Job Request Log** option from the **Inquire** menu, but is only available to users with permission to enter personnel transactions.

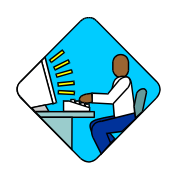

### Access the Page

1. Click NY Personnel Management, Incumbent Change Request, Inquire, Job Request Log.

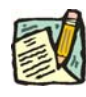

**NOTE:** The **Job Request Log** can be accessed only through the **Incumbent Change Request** option.

The Job Request Log search dialog page displays.

| MYSTEP                        | 🙆 Home                      | 📵 Worklist                         | 🚺 Rep      |
|-------------------------------|-----------------------------|------------------------------------|------------|
| Home > NY Personnel Managemer | nt > Incumbent Change Reque | <u>st</u> > <u>Inquire</u> > Job R | equest Log |
| Job Request Log               |                             |                                    |            |
| Find an Existing Valu         | ie                          |                                    |            |
| SSN:                          |                             |                                    |            |
| Empl Rod Nbr.                 |                             |                                    |            |
| Name:                         |                             |                                    |            |
| Last Name:                    |                             |                                    |            |
| Search Clear Basic Sear       | <u>ch</u>                   |                                    |            |

There are three options for using the search dialog page above. Select one option:

- 2. In the SSN field, enter the employee's social security number and press Search.
- **3.** In the **Name** field, enter the employee's name (Lastname,Firstname), and press **Search**. A list will display with only the names of employees within the user's agency or agency group. Select the desired employee and click.

4. In the Last Name field, enter the employee's last name and press Search. A list will display with only the names of employees within the user's agency or agency group. Select the desired employee and double click. The Employee Availability page displays.

| -      |
|--------|
| 1      |
|        |
| 1 SELV |
|        |
|        |

**NOTE:** If the last name is only partially known, in either the **Name** or **Last Name** field enter as much of the last name as possible to target the search and press **Search**. A list of valid values will display ALL names matching the criteria. Highlight and double click the desired employee.

The Job Request Log page will display.

| 💐 Nyst              | EP      | ~                |                | 🙆 Home            | 😥 Wo         | rklist        | 🔞 Reports     | s 🕜 Help              |
|---------------------|---------|------------------|----------------|-------------------|--------------|---------------|---------------|-----------------------|
| ne > <u>NY Pers</u> | onnel M | anagement > Inci | umbent Char    | nge Request >     | Inquire > Jc | ob Request L  | og            | New Window            |
| unshine,Suzy        |         |                  |                | SS                | N: 22222     | 2222          | Empl Rcd #    | : 0                   |
|                     |         |                  |                |                   |              |               | /iew All I    | First 🛃 1 of 1 🕑 Last |
| Action/Rsn:         | Hire    | Open Cor         | npetitive List |                   | Eff Dt: 01   | 1/20/2004     | <b>Seq:</b> 0 |                       |
| Title:              | 082030  | )5 Senr Com      | iptr Prog An   |                   | <b>JC:</b> 0 | <b>SG:</b> 18 | NU: 05        | 55                    |
| Agency:             | 08000   | Civil Servi      | ce             |                   | Pos #:       | 00036709      | Line #:       | 04056 Fund: 1         |
| Specialty:          |         |                  | P              | os Type: P        | Pos Ends     | s:            | Location:     | 0110 Albany           |
| Appt Status:        | Perm    | FT/PT/VR         | MR: F PI       | <b>r/VR%:</b> 100 | Rate:        | Shift 🕅       | Request D     | <b>t:</b> 01/20/2004  |
| S 64.1C:            | N       | R 5.8:           | N              | Cirnc #:          |              |               | Appt Lvi C    | irnc #:               |
| EligibleType:       | С       | List #:          | 5555555        | Score:            | 90.          | 0             | Cert #:       | A3700                 |
| Prob Waive:         | N       | Prob Min Ends:   | 07/20/2004     | Traineeship I     | Ends:        |               |               |                       |
| Veterans Cre        | dit: N  | Prob Ends:       | 01/18/2005     | Appv Ends:        |              |               |               |                       |
|                     |         | Leave Ends:      |                | Sep Rsn:          |              |               |               |                       |

### Job Request Log Page Field Descriptions

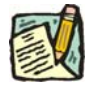

| Field | Description          |
|-------|----------------------|
| Name  | The employee's name. |

| Field       | Description                                                                                                    |
|-------------|----------------------------------------------------------------------------------------------------|
| SSN         | The employee's Social Security Number.                                                                                                    |
| Empl Rcd #  | Employee Record Number will display as 0 unless employee is/was paid out of more than one position within the state concurrently and an Empl Rcd# other than 0 was selected. |
| Action/Rsn  | The Action/Reason codes used to process the transaction.                                                                                                    |
| Eff Dt      | Effective Date. The date the transaction takes/took effect.                                                                                                    |
| Seq         | Sequence will display as 0 unless more than one transaction occurred for the employee with the same effective date in which case the numbers increment.                      |
| Title       | The Title Code and Title of the employee.                                                                                                    |
| JC          | The Jurisdictional Class of the employee.                                                                                                    |
| SG          | The Salary Grade of the employee.                                                                                                    |
| NU          | The Negotiating Unit of the employee.                                                                                                    |
| 55          | The field will display B for 55B, C for 55C, or will be blank.                                                                                                    |
| Agency      | The Agency Code and name where the employee works.                                                                                                    |
| Pos #       | The Position Number of the employee.                                                                                                    |
| Line #      | The Line Item Number of the employee.                                                                                                    |
| Fund        | The fund from which the position is paid:                                                                                                    |
|             | 1=General Fund Type                                                                                                    |
|             | 2=Special Revenue, Federal                                                                                                    |
|             | 3=Special Revenue, Other                                                                                                    |
|             | 4=Enterprise                                                                                                    |
|             | 5=Internal Service                                                                                                    |
|             | 6=Fiduciary                                                                                                    |
|             | 7=Capital Service                                                                                                    |
|             | 8=Debit                                                                                                    |
|             | 9=unspecified                                                                                                    |
| Specialty   | If the title includes a specialty, it is displayed.                                                                                                    |
| Pos Type    | The Position Type, P (Permanent), T (Temporary), or S (Seasonal).                                                                                                    |
| Pos Ends    | The date the position expires or blank (COB).                                                                                                    |
| Location    | The Location Code and geographic location of the position.                                                                                                    |
| Appt Status | The status of the employee in the position.                                                                                                    |

| Field            | Description                                                                                                    |
|------------------|----------------------------------------------------------------------------------------------------|
| FT/PT/VR/HR      | Full-time/Part-time/Voluntary Reduction in Work Schedule/Hourly indicator. F displays for Full-time, P for Part-time, V for VRWS, or H for Hourly.                                                                                             |
| PT/VR%           | If P or V displays in the FT/PT/VR/HR field, the corresponding percent displays. If F displays, 100% displays; if H displays, no value displays.                                                                                               |
| Rate             | The field will display an H for hourly, A for Annual, S for Salary Equated, N for Not to Exceed or will be blank.                                                                                                    |
| Shift            | If checked, indicates that the employee will be working other than<br>the normal day-time hours of the agency.                                                                                                    |
| Request Dt       | The date the transaction was first saved. May not be the date the transaction was requested.                                                                                                    |
| S 64.1C          | A Y will display if the employee was appointed under the provisions of Section 64.1C. An N will display if not.                                                                                                    |
| R 5.8            | A Y will display if the employee was appointed under the provisions of Rule 5.8. An N will display if not.                                                                                                    |
| Cirnc #          | The clearance number that was obtained to fill the position or blank.                                                                                                    |
| Appt LvI CIrnc # | If the employee is being appointed to a title with a lower grade than<br>the budgeted level for the position, and it is not a traineeship, then<br>a clearance number for the appointment title is needed, or blank.                           |
| Eligible Type    | Type of list used for the appointment: C=Certified list,<br>E=Decentralized exam list, D=Decentralized list, M=Managed<br>placed list or will be blank.                                                                                        |
| List #           | The DCS eligible list number used for the employee's appointment or blank.                                                                                                    |
| Score            | The exam score that the employee received or blank.                                                                                                    |
| Cert #           | The certification number used for the employee's appointment or will be blank.                                                                                                    |
| Prob Waive       | N=No, Y=Yes                                                                                                    |
| Prob Min Ends    | The end date for the minimum allowable probationary period or blank.                                                                                                    |
| Traineeship Ends | The date the traineeship ends or blank.                                                                                                    |
| Veterans Credit  | Veterans Credits will display: N=Does not have veterans credits or<br>veterans credits are not needed for this type of transaction,<br>U=Veterans Credits were used, W=Veterans Credits were waived,<br>D=Disabled Veterans Credits were used. |

| Field      | Description                                                                                |
|------------|--------------------------------------------------------------------------------------------|
| Prob Ends  | The end date for the maximum allowable probationary period or will be blank.               |
| Appv Ends  | The date through which the appointment has been approved (COB) or will be blank.           |
| Leave Ends | The date the leave ends or blank.                                                          |
| Sep Rsn    | The Separation Reason used to place the employee in a hold, or remove from item, or blank. |